## 吉原 泰介

株式会社ミガロ

RAD事業部 技術支援課 顧客サポート

# DelphiテクニカルエッセンスQ&A集

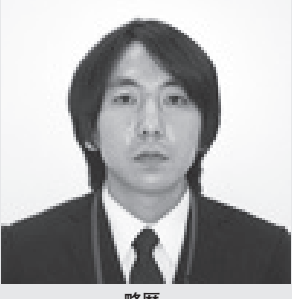

<sup>1978</sup>年3月26日生 1978年3月26日生 2001年龍谷大学法学部卒 2005年7月株式会社ミガロ入社 2005年7月システム事業部配属 2007年4月RAD事業部配属

現在の仕事内容 Delphi/400 や JACi400 の製品試験、 および月 100 件にのぼる問い合わせの サポートやセミナー講師などを担当している。

はじめに

ミガロでは、月100件近く寄せられる ミガロテクニカルサポートへの問い合わせ や、個別サポートで得られたテクニックな どを「Delphiテクニカルエッセンス」と いうセッションの形で、各種セミナーで公 開している。

それらの FAQ トピックを、読んでわか る資料形式にまとめたものとして公開する のは、より多くの方に Delphi の技術の共 有をしてもらいたいと考えたからである。

本稿の中では、具体的なソースが明示さ れている。ただし、あくまでそれは実現例 の1つである。

もちろん、誰もがプログラムを最初に作 るときには、既存のプログラムを真似して 作成する。だが、もう一歩上達するために は、やはりその真似したプログラムを理解 して自分で扱えるようになることが必要だ ろう。

FAQの回答では、仕組みやロジックを できるだけわかりやすい図形式等で説明し ているので、理解に役立ててほしい。それ らが、Delphiユーザーのスキルアップの 手助けとなれば幸いである。

- Q&A1 Excel 出力パフォーマンスの改善 Q&A2 DBGrid のチェックボックス実装 Q&A3 DBGrid の表示状態の保存 Q&A4 DBGrid の簡単ソートの実装 Q&A5 Edit の右寄せ表示 Q&A6 クライアント端末の IP アドレスの取得
- Q&A7 VB-Report Ver3.0 での効率的な Excel フォーマット
- Q&A8 TreeView での動的メニュー制御
- Q&A9 一覧明細での画像表示
- Q&A10 StringGrid での文字列縦表示

## 1.Excel出力 パフォーマンスの改善

Q. OLE を利用した Excel の出力処 理で件数が多い場合、処理時間が 長くて困っています。

A. Delphi で OLE を利用して Excel を出力する場合、処理量によって はかなりの時間がかかってしまう。

このとき実際に時間がかかっている箇所 を特定すると、Delphi⇔Excel間で発生 する処理が問題であることがわかる。つま り、同じ内容をExcelに出力するにしても、 Delphi⇔Excel間の通信回数を減らす工 夫をすることで、格段にパフォーマンス向 上を図ることができる。

#### ・処理時間のかかる例

まず、処理時間がかかってしまう例を示 す。【図 1】

この場合、書き込むデータごとに、 ExcelのCellへアクセスを行ってしまう。 そのため、大量の書き込みを行うと Delphi⇔Excel間の通信回数が多くなっ てしまい、パフォーマンスに問題が出てくる。

#### ・通信回数を減らした例

次に、通信回数を減らす工夫を行った例 を示す。【図 2】

ー括で Excel へ書き込むために、文字 列を使用している。フィールドごとに #9、 改行ごとに #13#10 のリテラルを挟んで編 集することで、複数行の内容も文字列で格 納することができる。

また、Excel の Cell 構成を考えて、2 次 元配列で扱ってもよい。

この場合、書き込むデータが多くとも、 その内容を一括で Excel へ書き込む。そ のため、通信回数は1回(またはまとまっ た回数)しか行われないので、Delphi⇔ Excel 間の通信回数を格段に減らすことが できる。

これらによって、Delphi⇔Excel 間で 一番大きい処理時間を短縮できることになる。

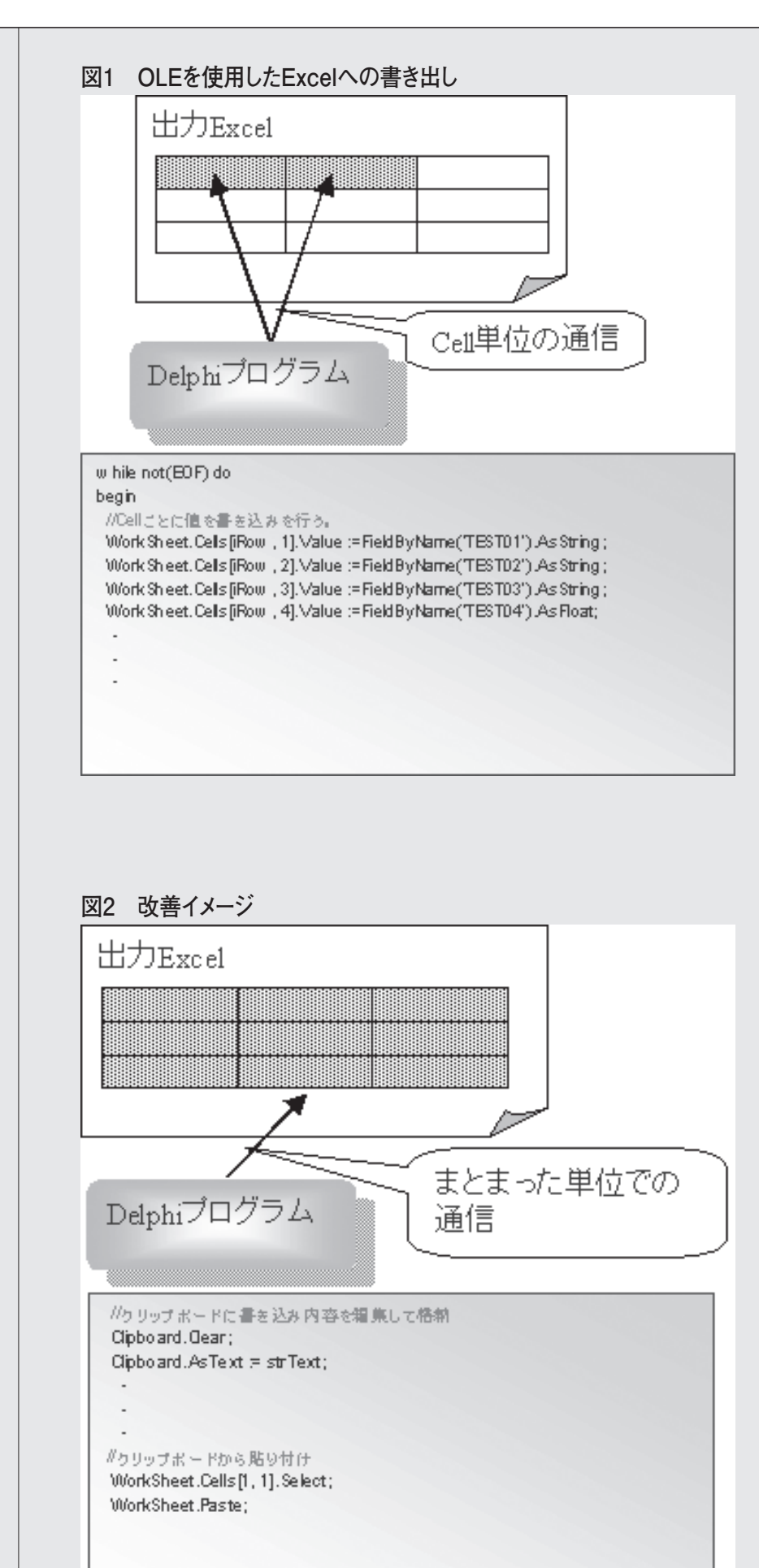

# 2.DBGridの チェックボックス実装

**Q**. DBGrid で、行ごとにチェックを 付けさせることは可能ですか?

 A. DBGrid の標準機能では、チェッ クボックスを扱っていない。その ため、DrawColumnCell イベントなどに 自身で描画処理を行う必要がある。
 図は、チェックボックスを扱うフィール ドが数値項目である場合の、チェックボッ クス描画の処理手順である。【図3】
 同じ仕組みで、チェックボックスを文字
 列フィールドで扱う場合は、ブランク と'1' などで代用することができる。
 また、この仕組みを実現するための
 DBGrid のクリックイベントと描画イベン トのソース例を示す。【ソース1】【ソース2】
 このソースでは、イベントの動作上、
 DBGrid の Options>dgEditing が False

であることを前提としている。

## ソース1 DBGrid上でのチェックボックスデータの操作例 //OnCellClick イベント procedure TForm1.DBGrid1CellClick(Column: TColumn); var SaveOptions:TDBGridOptions; AFieldName: String; begin with DBGrid1 do begin if(Assigned(Column.Field)) then begin SaveOptions := Options; try if (not Column.ReadOnly) and (Column.Field.Tag = 9) and (DataSource.DataSet.Active) then begin Options := Options - [dgEditing]; AFieldName := Column.FieldName; if (DataSource.DataSet.State = dsBrowse) then DataSource.DataSet.Edit: if (Column.Field.DataType = ftInteger) then begin if DataSource.DataSet.FieldByName(AFieldName).AsInteger = 1 then DataSource.DataSet.FieldByName(AFieldName).AsInteger := 0 else DataSource.DataSet.FieldByName(AFieldName).AsInteger := 1; end; DataSource.DataSet.Post; end else Options := SaveOptions; except Options := SaveOptions; raise; end; end; end: inherited; end;

### 図3 実装イメージ

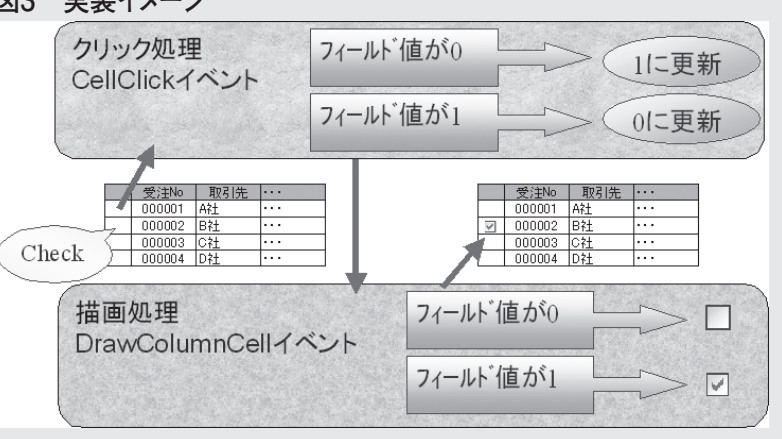

```
ソース2 DBGrid上でのチェックボックス描画例
procedure TForm1.DBGrid1DrawColumnCell(Sender: TObject; const Rect:
TRect:
 DataCol: Integer; Column: TColumn; State: TGridDrawState);
var
 AFieldName: string;
 AField: TField;
 MyRect: TRect;
const
 CBHeight=14;
begin
 MyRect := Rect;
 MyRect.Top := Trunc((MyRect.Bottom - MyRect.Top - CBHeight) / 2)
         + MyRect.Top;
 MyRect.Bottom := MyRect.Top + CBHeight;
 with DBGrid1 do
 begin
  if(Assigned(Fields[DataCol])) then
  begin
   if (Fields[DataCol].Tag = 9) then
   begin
     AFieldName := Columns[DataCol].FieldName;
     AField := DataSource.DataSet.FieldByName(AFieldName);
     Canvas.FillRect(Rect);
     if AField.Value <> Null then
     begin
      if (Fields[DataCol].DataType = ftInteger) then
      begin
       if (AField.AsInteger =1) then
       begin
          Windows.DrawFrameControl(Canvas.Handle, Myrect,
           DFC_BUTTON, DFCS_BUTTONCHECK + DFCS_CHECKED);
       end
       else
       begin
          Windows.DrawFrameControl(Canvas.Handle, Myrect,
           DFC_BUTTON, DFCS_BUTTONCHECK);
       end;
      end;
     end
     else
     begin
      Windows.DrawFrameControl(Canvas.Handle, Myrect,
       DFC_BUTTON, DFCS_BUTTONCHECK + DFCS_INACTIVE);
     end;
   end;
  end;
 end;
 inherited;
end;
```

| 表示状態の保存                                                                                                    |                                              |   |
|----------------------------------------------------------------------------------------------------|----------------------------------------------|---|
| <br><b>DBGrid</b> のアプリケーション操作                                                                                                    |                                              |   |
| <br>・上で変更する表示状態を、ユー<br>ザーごとに持たせることはできますか?                                                                                                    |                                              |   |
| <br>· · · · · · · · · · · · · · · · · · ·                                                                                                     |                                              |   |
| A. DBGrid の Columns オブジェク<br>トには、標準で SaveToFile や                                                                                                    |                                              |   |
| LoadFromFile というメソッドが用意され<br>ている                                                                                                    |                                              |   |
| これを利用することで、ユーザーが変更                                                                                                    |                                              |   |
| <br>した表の実行状態を、テキストファイルに<br>保存・読み込むことができる。【図 4】                                                                                                    |                                              |   |
|                                                                                                    |                                              |   |
| 図4 宝奘イメージ                                                                                                    |                                              |   |
|                                                                                                    |                                              |   |
| Delphiプログラム                                                                                                    |                                              |   |
| <br><u> </u>                                                                                                    |                                              |   |
| 000003 C社 佐藤 ···<br>000004 D社 木村 ···                                                                                                    |                                              |   |
| <br>並15株ラ                                                                                                    |                                              |   |
| <br>The second second secon | 面面級了時                                        |   |
| 相当者 受为。 服件 …                                                                                                    | 回回小ジューマ<br>DBGrid.Columns.SaveToFile(設定ファイル) |   |
| 田中 000001 A社 ····<br>中村 000002 B社 ····                                                                                                    | BUE J PAIN                                   |   |
| <br>佐藤         000003         C社         ・・・           木村         000004         D社         ・・・                                                                                                    | 画面起動時                                        |   |
|                                                                                                    | DBGrid.Columns LoadFromFile(設定ファイル)          |   |
| 次回起動時初;                                                                                                    | 期化されない                                       |   |
|                                                                                                    |                                              |   |
|                                                                                                    |                                              |   |
|                                                                                                    |                                              |   |
|                                                                                                    |                                              |   |
|                                                                                                    |                                              |   |
|                                                                                                    |                                              |   |
|                                                                                                    |                                              |   |
|                                                                                                    |                                              |   |
|                                                                                                    |                                              |   |
|                                                                                                    |                                              |   |
|                                                                                                    |                                              |   |
|                                                                                                    |                                              |   |
|                                                                                                    |                                              | 1 |

\_\_\_\_\_

# 4.DBGridの 簡単ソートの実装

Q. DBGrid の明細に対して、マウス クリックで並び替えができます か?

A. DBGrid の OnTitleClick イベン トで、表のタイトルをクリックし た際の処理を制御することができる。 ClientDataSet 経由で DBGrid にデータ

を表示していることが前提である。ここで、 ClientDataSet の index を 操作すること で、画面上からクリックするだけのソート 機能を実装することができる。【図 5】 この仕組みでは、DBGridのタイトルを クリックするだけで、①で昇順・②で降順・ ③で解除、という操作を想定している。ま た、この仕組みはフィールド単位で Index 操作を行うため、複数のフィールドを昇順 や降順で組み合わせて扱うこともできる。 この①~③の DBGrid の、タイトルク

リックイベントのソース実装例を示す。 【ソース 3】

#### ・Index の削除と再追加

ソースの最後に、Index の削除と再追加 を行っている。これはパフォーマンス維持 のためである。

操作した Index は通常、ClientDataSet

を再度 Open した際に反映される。データ 量によってはアクセスに時間がかかり、 ソートでクリックするたびに時間がかかっ てしまうため、操作性が悪くなる。

例のように、Index を一度削除して再度 追加を行う手法であれば、ClientDataSet を Close せずにソート内容を画面に反映さ せることができる。

#### 図5 実装イメージ

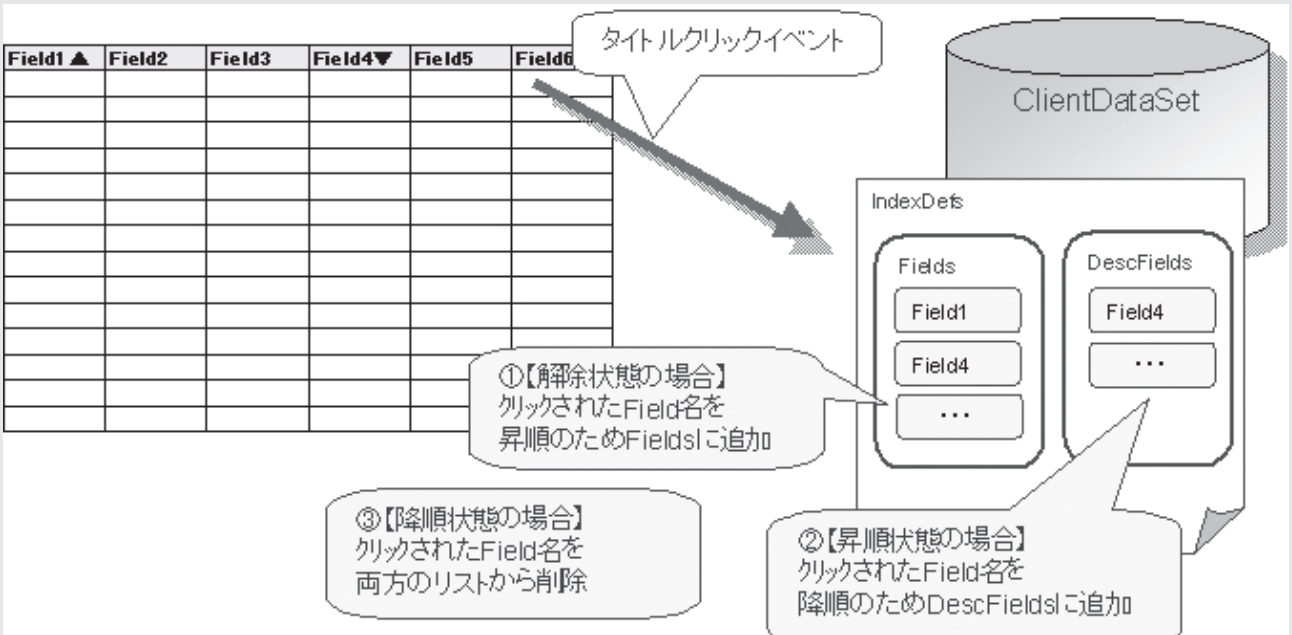

```
ソース3 DBGrid上でのクリックによるソート機能例
//OnTitleClick イベント
procedure Tfrm1.DBGrid1TitleClick(Column: TColumn);
var
 sFieldNM :String; // 退避フィールド名
begin
 with DBGrid1 do
 begin
  // 明細非表示時は処理無効
  if DataSource.DataSet.Active = False then Exit;
  // カラムのフィールド名を退避
  sFieldNM := Column.FieldName;
  with (DataSource.DataSet as TClientDataSet) do
  begin
   // インデックスフィールド作成
   if IndexDefs.Count = 0 then IndexDefs.Add('aIndex', ", []);
   // 明細の表題/並び替えの制御
   if AnsiPos(' \blacktriangle ', Column.Title.Caption) <> 0 then
   begin
     // ----- 降順へ -----
     // 表題設定
     Column.Title.Caption := StringReplace(Column.Title.Caption, ' \, ", [rfReplaceAll]);
     Column.Title.Caption := Column.Title.Caption + '▼';
     // 降順フィールドの設定
     if IndexDefs[0].DescFields = " then
      IndexDefs[0].DescFields := sFieldNM
     else
      IndexDefs[0].DescFields := IndexDefs[0].DescFields + ';' + sFieldNM;
     // インデックスフィールドのオプション初期化
     IndexDefs[0].Options := [];
   end
   else if AnsiPos(' \checkmark', Column.Title.Caption) <> 0 then
   begin
    // ----- 設定解除 -----
     // 表題設定
     Column.Title.Caption := StringReplace(Column.Title.Caption, '▼', ", [rfReplaceAll]);
     // 並び順の設定解除(降順フィールド)
     if AnsiPos(sFieldNM + ';', IndexDefs[0].DescFields) <> 0 then
      sFieldNM := sFieldNM + ';'
     else if AnsiPos(';' + sFieldNM, IndexDefs[0].DescFields) <> 0 then
      sFieldNM := ';' + sFieldNM;
     IndexDefs[0].DescFields := StringReplace(IndexDefs[0].DescFields,
                                          sFieldNM, ", [rfReplaceAll]);
     // カラムのフィールド名を再取得
     sFieldNM := Column.FieldName;
     // 並び順の設定解除(昇順フィールド)
```

```
if AnsiPos(sFieldNM + ';', IndexDefs[0].Fields) <> 0 then
      sFieldNM := sFieldNM + ';'
     else if AnsiPos(';' + sFieldNM, IndexDefs[0].Fields) <> 0 then
      sFieldNM := ';' + sFieldNM;
    IndexDefs[0].Fields := StringReplace(IndexDefs[0].Fields, sFieldNM, ' ',
                                                     [rfReplaceAll]);
    // 並び替え完全解除の場合インデックス名クリア
     if IndexDefs[0].Fields = " then IndexName := ";
    // インデックスフィールドのオプション初期化
    IndexDefs[0].Options := [];
   end
   else
   begin
    // ---- 昇順へ ----
    // 表題設定
     Column.Title.Caption := Column.Title.Caption + '▲';
     // 昇順フィールドの設定
     if IndexDefs[0].Fields = " then
      IndexDefs[0].Fields := sFieldNM
     else
      IndexDefs[0].Fields := IndexDefs[0].Fields + ';' + sFieldNM;
    // インデックスフィールドのオプション初期化
    IndexDefs[0].Options := [];
      // インデックス名設定
    if IndexName = " then IndexName := 'aIndex';
   end;
   // データを開いたままソートを適用させるため Index を削除して再設定
   DeleteIndex('aIndex');
   IndexName := 'aIndex';
   First;
  end;
 end:
end;
```

# 5.Editの右寄せ表示

Q. Edit コンポーネントで数値項目を 表示する場合、右寄せで表示する ことはできますか?

A. Edit コンポーネントの標準プロ パティには、Alignment プロパ ティが存在しない。そのため、右寄せや中 央寄せといった操作を行うことができな い。

対応方法はいくつかあるが、コンポーネ ント個別に対処を行うと、メンテナンスが 手間となる。Edit コンポーネントを派生 させて、新しいコンポーネントを作成する 手法が一般的である。【ソース 4】

## ソース4 右寄せコンポーネント実装例

unit REdit;

interface

type

uses SysUtils, Classes, Controls, StdCtrls, Windows;

TREdit = class(TEdit) private { Private 宣言 } protected { Protected 宣言 } procedure CreateParams(var Params: TCreateParams); override; public { Public 宣言 } published { Published 宣言 } end; procedure Register; implementation

procedure Register; begin RegisterComponents('パレットページ名', [TREdit]); end;

{ TREdit }

procedure TREdit.CreateParams(var Params: TCreateParams); begin inherited CreateParams(Params); Params.Style := Params.Style or ES\_RIGHT; end;

end.

# 6.クライアント端末の IPアドレスの取得

Q. 実行プログラムが動作しているク . ライアント端末の IP アドレスを 取得することはできますか?

実行環境にもよるが、IPアドレスは、WinSock APIのGetHost
 Name およびGetHostByNameを利用することで取得可能である。
 IPアドレスを取得し、一般的な3桁区切りの'XXX.XXX.XXX.XXX'という形の文字列で、IPアドレスを返却する関数例

を示す。【ソース5】

## ソース5 IPアドレス取得関数例

uses に WinSock を追記

function GetIPAddress: String; var wVerReq: Word; WSData: TWSAData; Buff: array[0..255] of Char; Host: PHostEnt; IP: PChar; begin wVerReq := MakeWord(1, 1); if WSAStartup(wVerReq, WSData) = 0 then try if GetHostName(Buff, Length(Buff)) = 0 then begin Host := GetHostByName(@Buff); if Host <> nil then begin IP := Host^.h\_addr\_list^; Result := IntToStr(Integer(IP[0])) + '.' + IntToStr(Integer(IP[1])) + '.' + IntToStr(Integer(IP[2])) + '.' + IntToStr(Integer(IP[3])); end; end; finally WSACleanup; end; end;

## 7.VB-Report Ver3.0での 効率的なExcelフォーマット

Q. VB-Report Ver3.0を使用して、 帳票・Excelの出力をしています。 パフォーマンスを見直すにはどうしたらよ いでしょうか?

VB-Report Ver3.0 で Excel を扱 う場合、出力パフォーマンスには フォーマットとなる Excel 自体が大きく 影響する。 以下の点をふまえてフォーマットを作成 すると、同じ Delphi プログラムからの Excel 出力も効率よく行うことができる。

- Cellの属性や設定は、フォーマット側 で事前に設定する。
- ②フォーマット内の情報を少なくする。
   Cell 数、書式、属性、結合、罫線、網 掛等
- ③可能であれば、固定(A1参照や座標) 形式で指定する。
- ※変数指定の場合、変数の位置検索が行わ れる。そのため、通常の固定指定よりも パフォーマンスが落ちる。

④位置指定で変数を使用する場合、変数の 位置検索にあわせて先頭行(あるいは前 処理での Cell)から、小さい行、小さ い列の順に処理を行う。【図 6】

特に②については、Excel で帳票フォー マットを作る際に、レイアウトを細かく設 定するために、必要以上に細かく Cell を 分割していることが多く、これらの Cell 情報が多ければそのぶん、処理に時間がか かってしまう。

#### 図6 VB-Report Ver3.0での位置検索順

| **A1 | **B1 | **C1 | **D1 | **E1 |  |  |
|------|------|------|------|------|--|--|
|      |      |      |      |      |  |  |
| **A2 | **B2 | **62 | **D2 | **E2 |  |  |
|      |      |      |      |      |  |  |
| **A3 | **B3 | **C3 | **D3 | **E3 |  |  |

## 8.TreeViewでの 動的メニュー制御

**Q.** メニュー内容を、DB上のファイ ルで動的に構成できないでしょう か?

A. メニューは一般的にボタンを配置した画面が多いが、動的にメニューを作成するのであれば、TreeViewを使用する。エクスプローラーのような形で、見やすいメニューアイテムを動的に制御することができる。【図7】

#### ・TreeView コンポーネント

TreeView コンポーネントでは、アイテ ム (ノード) に親子関係を持たせることが できる。コードの体系によって親子関係を ブレイクするロジックにしておけば、デー タのコードによって、動的なアイテム(ノー ド) を構築することができる。

この仕組みで、メニューを管理するファ イルからメニューアイテムを読み込み、 TreeView へ動的にアイテム(ノード)を 追加していく関数例を示す。【ソース6】

アイテム (ノード) を追加する際には、 AddChildObject というメソッドを使用し て、パラメータに親となるアイテム (ノー ド)、表示名、付加情報 (ここでは起動プ ログラム名) を受け渡す。最上位のアイテ ム (ノード) の場合、親は存在しないので、 nil をパラメータに設定する。

#### ・アイコンと階層

また、TreeViewは、Imagesプロパティ でTImageListを設定して、表示アイコン を持つことができる。事前にアイコンを登 録したり、実際にメニューから起動される 実行ファイルでExtractIconを使用して、 動的にアイコンを取得・設定することもで きる。

TreeView コンポーネントは、階層別に 折りたたみができるので、視覚的にわかり やすい画面を作ることができる。

例えば、勘定科目のような照会画面など に活用することで、使いやすいユーザーイ ンターフェースを提供することができるだ ろう。【図 8】

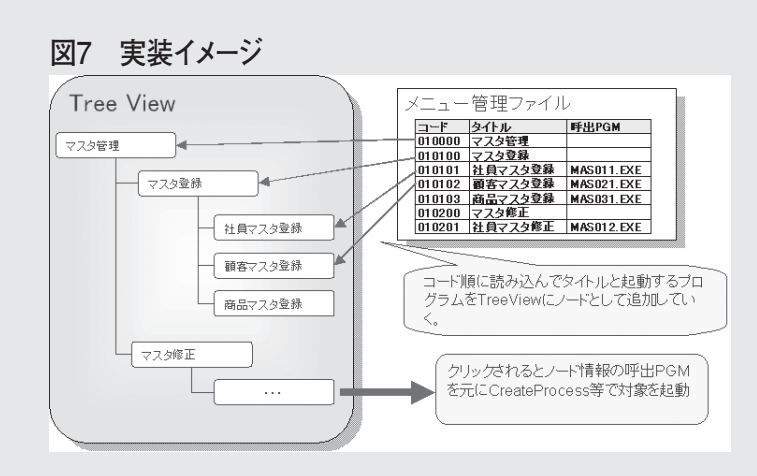

- DX

# 図8 勘定科目一覧の例

| ⊪──■勘定科目        |  |  |
|-----------------|--|--|
| ▫━● 010000:流動資産 |  |  |
| ▫━━● 010100現金   |  |  |
| ◎ 010200:当座預金   |  |  |
| ● 010300:普通預金   |  |  |
| ◎ 010400:定期預金   |  |  |
| ● 020000:固定資産   |  |  |
| ● 030000:流動負債   |  |  |
| - ● 040000:固定負債 |  |  |
| - ● 050000:営業収益 |  |  |
| • • 060000:売上原価 |  |  |
|                 |  |  |

ソース6 メニューアイテム動的作成関数例

## type PTVRec = ^TTVRec; TTVRec = record

EXENM: string;

//~~~~~

end;

procedure TfrmQ3.LoadMenu; var TopNode: TTreeNode; ChdNode1: TTreeNode; ChdNode2: TTreeNode; TVRecPtr: PTVRec; BrkCd1 : string; BrkCd2 : string; Title : string; MenuCD : string; begin //既存のノードを削除 TreeView1.Items.Clear;

// メニューアイテム動的作成関数

// 初期設定 TopNode := nil; BrkCd1 := "; BrkCd2 := "; // 追加されたトップノード
// 追加された子ノード
// 追加された孫ノード
// ノード情報
// 大区分
// 中区分
// タイトル
// メニューコード

```
// ファイルより追加
 with Datamodule1.CdsMenu do
 begin
  First;
  while not eof do
  begin
   // データをセット
   New(TVRecPtr);
   // プログラムファイルの設定
    MenuCD
                   :=FieldByName('CODE').AsString;
   Title
                    :=FieldByName('TITLE').AsString;
   TVRecPtr^.EXENM:=PathName +
                      FieldByName('EXE').AsString +
                      '.EXE';
// トップノード
   if Copy(MenuCD,1,2) <> BrkCd1 then
   begin
    TopNode := TreeView1.Items.AddChildObject(nil,Title,TVRecPtr);
   end
   else
   begin
    if Copy(MenuCD,3,2) <> BrkCd2 then
    // 子ノード
    begin
     // ノード追加
     ChdNode1 := TreeView1.Items.AddChildObject(TopNode,Title,TVRecPtr);
    end
    else
    // 孫ノード
    begin
     // 中分類 '00' のとき、親ノードがトップノード
      if Copy(MenuCD,3,2) = '00' then
       ChdNode1 := TopNode;
      ChdNode2 := TreeView1.Items.AddChildObject(ChdNode1,Title,TVRecPtr);
    end:
   end:
   // 大中分類退避
   BrkCd1 := Copy(MenuCD,1,2);
   BrkCd2 := Copy(MenuCD,3,2);
   // 次データへ
   Next;
  end;
  First;
 end;
 // 全ノードを展開
TreeView1.FullExpand;
end;
```

## 9.一覧明細での 画像表示

**Q.** ファイルサーバやローカルにある 画像ファイルを、一覧検索の明細 に表示できますか?

A. DBのファイルレコード上にない 画像を表示する場合、TImage を 使用することになる。

DBCtrlGrid上で一覧明細として表示したい場合は、描画を行う OnPaintPanel イベントを利用することで実現が可能である。【図 9】

OnPaintPanel イベントでの画像読み込 みの例を示す。【ソース7】

## ソース7 OnPaintPanelイベントでの画像読み込み例 procedure Tfrm1.DBCtrlGrid1PaintPanel(DBCtrlGrid: TDBCtrlGrid; Index: Integer); begin with DBCtrlGrid.DataSource.DataSet do begin if not(Active) then Exit; // 画像出力 try // 画像を読み込み (bmp 画像) Image1.Picture.LoadFromFile( 'フィールド内容で画像を指定'); except try Image1.Picture.LoadFromFile( '対象画像ファイルがない場合の画像'); except end: end;

#### 図9 実装イメージ Cod-1040-148644801401-0 商品コード 110100200 型者 在庫 0 NOTE PC F01 備考 今月売上NO.1 ! 商品コード 110100300 在庫 0 型者 NOTE PC H58 高性能なのにこの価格! 值关 商品コード 110100400 21 음 在庫 0 NOTE PC 178 備考 画面の美しさが自慢!高画質な写真もより美しく! 商品コード 121109400 Ξ HO 型書 NOTE PC: N102 在庫 0 IMAGE 備考 DBEditでDB上のデータと連動 描画処理でDB以外から随時画像を読込

end; end:

# 10.StringGridでの 文字列縦表示

Q. StringGrid で表示される文字列 を縦表示したいのですが、可能で しょうか?

A. StringGrid の標準出力では、横 表示となってしまう。そのため、 描画イベントの OnDrawCell イベントで 対象のフォントを回転させて、TextOut や Drawtext で出力させることで縦描写が できる。

OnDrawCel イベントでの描画のソース 例を示す。【ソース 8】

この仕組みでは、回転したフォントを作 成して、Canvas 上のフォントと入れ替え を行っている。LFontの ifEscapement で 回転の角度を設定することができる。

例えば、90 度であれば 900、270 度であ れば 2700 と設定する。

#### ・注意点

注意点としては、使用するフォントに縦 書き用のフォントを使用した場合は、 Single-Byte 文字と Double-Byte 文字とで 回転方向が異なる点である。

フォントの角度ごとの回転例を示すので 参考にしてほしい。【図 10】

#### ソース8 文字列回転描画例 //OnDrawCell イベント procedure TfrmQ5.StringGrid1DrawCell(Sender: TObject; ACol, ARow: Integer; Rect: TRect; State: TGridDrawState); var LFont: TLogFont; NFont, OFont: HFont; begin with StringGrid1 do begin Canvas.Font.Size := 20; //Fontを取得し、回転させます。 GetObject(Canvas.Font.Handle, SizeOf(LFont), @LFont); with LFont do begin lfEscapement := 900; // 通常: 0、左: 900、右: 2700 := DEFAULT\_CHARSET; lfCharSet lfOutPrecision := OUT\_DEFAULT\_PRECIS; lfClipPrecision := CLIP\_DEFAULT\_PRECIS; lfQuality := DEFAULT\_QUALITY; lfPitchAndFamily:= DEFAULT\_PITCH; lfFaceName := '@ M S ゴシック'; end: // 描画領域が持っている Font と入れ替えます。 NFont := CreateFontIndirect(LFont); OFont := SelectObject(Canvas.Handle, NFont); // 描画領域の内容を FillRect でクリアします。 Canvas.FillRect(Rect); //Font が変更された状態で描画領域へ文字列を書込みます。 Canvas.TextOut(CellRect(ACol, ARow).Left + 9, CellRect(ACol, ARow).top + 85, Cells[ACol, ARow]); // 入れ替えた Font を元に戻し、新たに設定した Font 情報を // 開放します。 NFont := SelectObject(Canvas.Handle, OFont); DeleteObject(NFont); end; end:

#### 図10 フォントの角度ごとの回転例 45度 90度 270度 ABCDEFGHIJ ABCDEFGHIJ Single-Byte ABCOFFGHIJ ABCDEFGHIJ MS ゴシック @MS ゴシック MS ゴシック @MS ゴシック MS ゴシック @MS ゴシック あいい あいうえ Double-Byte fG まどい 1'srineise чĸ 53 je V יוא あいうえお 97 お <del>16</del> ¥

## 122

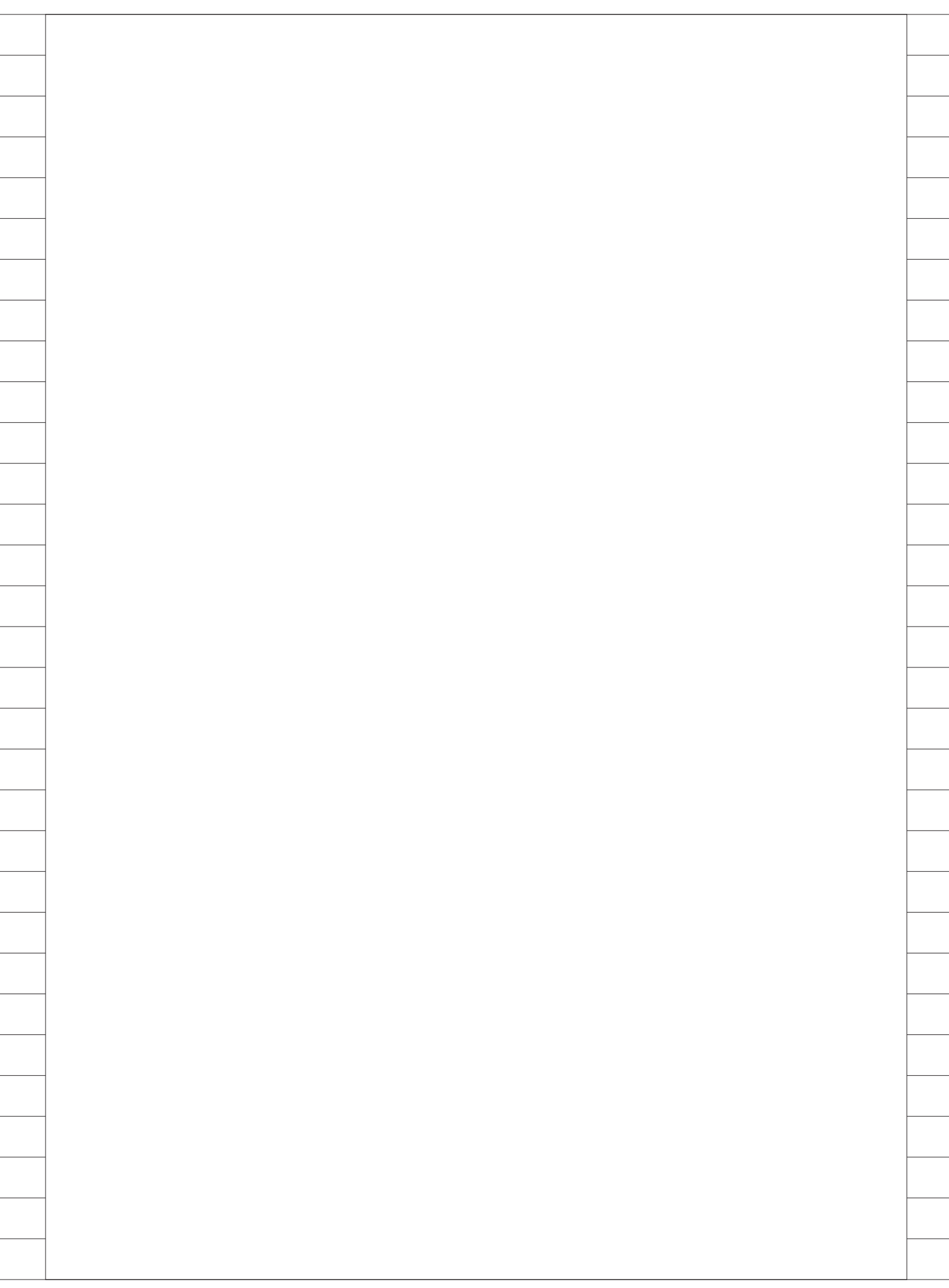